# Ô

## Método de pago y widget ADDI -Magento

El siguiente documento describe las tareas necesarias para llevar a cabo la integración del método de pago Addi a través de la plataforma de e-commerce Magento

Prerrequisitos Instalación Actualización Configuración del módulo - Panel de Adminsitración Opciones de módulo Addi Addi Checkout Parámetros y Visualización Descuento Gestión de Ordenes - Panel de Adminsitración Widget & Modal - Detalle de Producto

## Prerrequisitos

- Magento debe estar preinstalado en su servidor web. El módulo Addi es compatible con la versión 2.2.X a 2.4.X de Magento. El procedimiento de instalación descrito aquí ha sido probado en Magento versión 2.2.X a 2.4.X
- Credenciales de Addi

Debes tener una cuenta como comercio creada en Addi. Una vez que tu solicitud sea aprobada, les serán proporcionadas las credenciales modo Sandbox o Productivas y podrás configurar Addi en Magento

 Composer debe estar instalado en el entorno de desarrollo, para obtener las dependencias de <u>packagist.org</u>

## Instalación

Ve a la carpeta raíz del proyecto de Magento y ejecuta los siguientes comandos:

```
composer require addi/magento2-payment: 1.0.7
php bin/magento module:enable addi_Payment --clear-static-content
php bin/magento setup:upgrade
php bin/magento cache:clean
```

#### Actualización

En caso que ya tengas el módulo instalado y sea necesario actualizarlo, ejecuta los siguientes comandos:

```
composer clear-cache
composer update addi/magento2-payment
bin/magento setup:upgrade
php bin/magento cache:clean
```

### Configuración del módulo - Panel de Adminsitración

Para configurar el módulo desde el panel de administración del comercio ve al apartado Stores > Configuration > Sales > Payment Methods > Addi

| Î           | Stores               |                  | ×                     |
|-------------|----------------------|------------------|-----------------------|
| DASHBOARD   | Settings             | Currency         | Other Settings        |
| \$<br>SALES | All Stores           | Currency Rates   | Reward Exchange Rates |
| Ŷ           | Configuration        | Currency Symbols | Gift Wrapping         |
| CATALOG     | Terms and Conditions |                  | Gift Registry         |
| CUSTOMERS   | Order Status         | Attributes       |                       |
|             |                      | Customer         |                       |
|             | Inventory            | Customer Address |                       |
| CONTENT     | Sources              | Product          |                       |
| REPORTS     | Stocks               | Attribute Set    |                       |
|             |                      | Returns          |                       |
| STORES      |                      |                  |                       |

#### Opciones de módulo Addi

Da clic en el botón "Configurar"

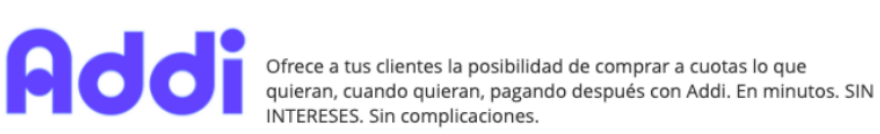

Configurar

#### **Opciones:**

- Activado: Determina si el método de pago estará disponible en el checkout o no.
- Título: Título del método de pago que se mostrará en el checkout de la tienda.
- Estado de nuevo pedido: Estado "Pendiente" por default y no modificable.
- Países que aplica: Campo no modificable.
- Países que aplica: Colombia o Brasil.
- Sandbox: Determina si habilitar el modo pruebas. Ten en cuenta que para el modo pruebas o modo producción son necesarias credenciales distintas (Identificador client y secreto).
- Identificador del cliente: Ingrese el nombre de usuario proporcionado por Addi.
- Identificador secreto del cliente: Ingrese el identificador proporcionado por Addi.

• Ally Slug: Identificador único de e-commerce, proporcionado por Addi para la integración

• Orden para mostrarse: Orden de visualización del método de pago en el checkout.

| _          |        |       |     |
|------------|--------|-------|-----|
| 0          | Cradar | acial | 00  |
| $( \sim )$ | creuer | ICIA  | ies |
| ~          |        |       |     |

| Activado<br>[store view]                  | Si                      | • |
|-------------------------------------------|-------------------------|---|
| Título<br>[store view]                    | Addi                    |   |
| Estado de nuevo pedido<br>[store view]    | Pending                 | • |
| País<br>[website]                         | Colombia                | • |
| Países que aplica<br>[store view]         | Países Especificos      | • |
| Países que aplica<br>[store view]         | Brasil<br>Colombia      |   |
| Sandbox<br>[store view]                   | Si                      | • |
| Identificador del cliente<br>[store view] |                         |   |
| Secreto del cliente<br>[store view]       |                         |   |
| Ally Slug<br>[store view]                 | magentoplugin-ecommerce |   |
| Orden para mostrarse<br>[store view]      |                         |   |

#### **Addi Checkout**

Una vez instalado el módulo en Magento Cloud procedemos a realizar distintos flujos de compra desde la tienda. Podrá crear una cuenta o realizar el flujo de compra como

invitado.

Para el desarrollo de este módulo se utilizó el contenido nativo proporcionado por Magento considerando productos de tipo simple, configurable o virtual.

#### Parámetros y Visualización

El método de pago se mostrará en la vista del Checkout -Revisión de Pagos siempre y cuando la cantidad mínimo y máxima disponible en el carrito de compras sea acorde a los cantidades establecidas para cada país.

*Colombia*: Cantidad mínima \$100.000, Cantidad máxima \$20.000.000 *Brasil*: Cantidad mínima R \$50, Cantidad máxima R \$3.000

| 🔇 LUMA                                                                                                    |                                  | Iniciar sesión                                               |                      |
|----------------------------------------------------------------------------------------------------|----------------------------------|--------------------------------------------------------------|----------------------|
| Transporte Revisión y pagos                                                                                                    |                                  |                                                              |                      |
| Método de pago                                                                                                    |                                  | Resumen de la or                                             | den                  |
| <b>.</b> Addi                                                                                                    |                                  | Subtotal del carrito                                         | \$86.255,40          |
| Paga después con Addi                                                                                                    | Transporte<br>Tarifa plana: fija | \$388.149,30                                                 |                      |
| Alejandro Fernandez<br>Rio Tiber                                                                                                    | Total del pedido                 | \$474.404,70                                                 |                      |
| Bogotă, Cundinamarca 110911<br>Colombia<br>3057373255                                                                                                    |                                  | 1 artículo en el carrito                                     | ~                    |
| Finaliza tu compra con <b>Addi</b><br>Es simple, rápido y seguro:                                                                                                    |                                  | Envie a:                                                     | /                    |
| <ul> <li>Sin tarjeta de crédito y en minutos.</li> <li>Paga tu primera cuota un mes después de la compra.</li> <li>Proceso 100% online. Sin papeleo ni costos ocultos.</li> </ul> |                                  | Alejandro Fernandez Rio TiberB<br>Cundinamarca110911Colombia | ogotá,<br>3057373255 |
| Solo necesitas tu cédula y Whatsapp!                                                                                                    |                                  |                                                              |                      |
| Número de Cédula *                                                                                                    |                                  |                                                              |                      |
|                                                                                                    | Realizar pedido                  | Método de envío:                                             | /                    |
|                                                                                                    |                                  | Tarifa plana: fija                                           |                      |

#### Descuento

Se visualizará un label de descuento siempre y cuando Addi haya configurado el descuento previamente al comercio que esta llevando a cabo la integración del método de pago.

| Transporte Revisión y pagos                                           |  |
|-----------------------------------------------------------------------|--|
| létodo de pago                                                        |  |
|                                                                       |  |
|                                                                       |  |
| Paga después con Addi                                                 |  |
| Mi dirección de facturación y envío es la misma                       |  |
| maya garcia                                                           |  |
| rio tiber 33                                                          |  |
| goias, Goiás 110911                                                   |  |
| Brasil                                                                |  |
| 24 98771-2825                                                         |  |
| Termina tu compra con <b>Addi</b>                                     |  |
| Es simple y rápido:                                                   |  |
| <ul> <li>No necesita tarjeta de crédito y en minutos.</li> </ul>      |  |
| <ul> <li>Paga tu primera cuota 1 mes después de tu compra.</li> </ul> |  |
| <ul> <li>100% online. Sin papeleo ni cargos ocultos.</li> </ul>       |  |
| ¡Solo necesitas tu ID y WhatsApp!                                     |  |
| Número de Cédula                                                      |  |

#### Gestión de Ordenes - Panel de Adminsitración

La orden se creará con el estatus "Pago pendiente", una vez que Addi apruebe el crédito, el estatus cambiará a "Procesando" o en caso de no ser aprobado se visualizará bajo el estatus "Cancelado".

Si el crédito fue aprobado, a través del detalle de la orden visualizará los siguientes datos: *ID de pedido de Addi, ID de aplicación de Addi, Cantidad aprobada de Addi, Moneda de Addi, Estado de Addi*. Si el crédito no fue aprobado o se generó un error los campos se visualizarán vacios.

| Action    | 15          | •                                                                    | 60 records f              | ound                                                         |                                                              |                       |                            | 1          | Q 🔻 👁 🌼                        | <b>±</b> | • 000             | < >                                |
|-----------|-------------|----------------------------------------------------------------------|---------------------------|--------------------------------------------------------------|--------------------------------------------------------------|-----------------------|----------------------------|------------|--------------------------------|----------|-------------------|------------------------------------|
| tive filt | ters: Keywo | ord: yessica 👩                                                       |                           |                                                              |                                                              |                       |                            |            |                                |          |                   | Clear all                          |
|           | ID          | Purchase<br>Point                                                    | Purchase<br>Date          | Bill-to Name                                                 | Ship-to Name                                                 | Grand Total<br>(Base) | Grand Total<br>(Purchased) | Status ↓   | Customer Email                 | Action   | Allocated sources | Braintree<br>Transaction<br>Source |
|           | 000000152   | Main<br>Website<br>Main<br>Website<br>Store<br>Default<br>Store View | 22/09/2021<br>12:31:35 PM | Yessica Georgina<br>Garibay                                  |                                                              | US\$100,00            | \$392.070,00               | Complete   | catgary1307@hotmail.com        | View     |                   |                                    |
|           | 00000085    | Main<br>Website<br>Main<br>Website<br>Store<br>Default<br>Store View | 16/09/2021<br>2:39:09 PM  | yessica ňáčíóù<br>Ñ123456789<br>yessica ňáčíóù<br>Ñ123456789 | yessica ňáélóú<br>Ň123456789<br>yessica ňáélóú<br>Ň123456789 | US\$0,00              | \$0,00                     | Pending    | yessicagaribay@wolfsellers.com | View     |                   |                                    |
|           | 000000046   | Main<br>Website<br>Main<br>Website<br>Store<br>Default<br>Store View | 15/09/2021<br>6:20:23 PM  | Yess garibay                                                 | Yess garibay                                                 | US\$158,00            | \$619.470,60               | Processing | yessicagaribay@wolfsellers.com | View     |                   |                                    |

#### listado de ordenes

| #000000124       |                                                                                                    | ← Back Login a                                           | as Customer Send Email Credit Memo                                                                          | Hold Ship Reorder     |  |  |
|------------------|----------------------------------------------------------------------------------------------------|----------------------------------------------------------|----------------------------------------------------------------------------------------------------|-----------------------|--|--|
| ORDER VIEW       | Order & Account Information                                                                                                    |                                                          |                                                                                                    |                       |  |  |
| Information      | Order # 000000124 (The order confirma                                                                                                    | ation email was sent)                                    | Account Information Edit Customer                                                                           |                       |  |  |
|                  | Order Date                                                                                                    | 17/09/2021, 4:45:51 p.m.                                 | Customer Name                                                                                               | yessica pruebas       |  |  |
| Invoices         | Order Status                                                                                                    | Processing                                               | Email                                                                                                    | catgary1307@gmail.com |  |  |
| Credit Memos     | Purchased From                                                                                                    | Main Website<br>Main Website Store<br>Default Store View | Customer Group                                                                                              | Default (General)     |  |  |
| Shipments        | Placed from IP                                                                                                    | 201.141.114.164 (201.141.114.164)                        |                                                                                                    |                       |  |  |
| Comments History | COP / USD rate:                                                                                                    | 3920.7000                                                |                                                                                                    |                       |  |  |
|                  | Address Information<br>Billing Address Eat<br>yesica pruebas<br>factura<br>cudad, Hulla, 552132<br>Colombia<br>T: 7894561230<br>Payment & Shipping Method |                                                          | Shipping Address Edet<br>yessica pruebas<br>factura<br>ciudas, fusila, 552132<br>Colombia<br>11: 7894561230 |                       |  |  |
|                  | Payment Information                                                                                                    |                                                          | Shipping & Handling Information                                                                             |                       |  |  |
|                  | Addi                                                                                                    |                                                          | Flat Rate - Fixed US\$99,00 [\$388.149,30]                                                                  |                       |  |  |
|                  | The order was placed using COP.<br>Addi Order Id: 000000124<br>Addi Application Id: -8b3b-0cdddfb82d5c<br>Addi Approved Amount: 611629.2                  |                                                          |                                                                                                    |                       |  |  |
|                  | Addi Currency: COP                                                                                                    |                                                          |                                                                                                    |                       |  |  |

| Items Ordered                                             |                                             |                                    |                              |                         |                              |                      |             |                              |                                    |
|-----------------------------------------------------------|---------------------------------------------|------------------------------------|------------------------------|-------------------------|------------------------------|----------------------|-------------|------------------------------|------------------------------------|
| Product                                                   | Item Status                                 | Original Price                     | Price                        | Qty                     | Subtotal                     | Tax Amount           | Tax Percent | Discount Amount              | Row Total                          |
| Autumn Pullie<br>SRU: WH03-L-Red<br>Size: L<br>Color: Red | Invoiced                                    | U\$\$57,00<br>[\$223.479,90]       | U\$\$57,00<br>[\$223.479,90] | Ordered 1<br>Invoiced 1 | U\$\$57,00<br>[\$223.479,90] | US\$0,00<br>[\$0,00] | 0%          | U\$80,00<br>[\$0,00]         | US\$57,00<br>[\$223.479,90]        |
| Order Total                                               |                                             |                                    |                              |                         |                              |                      |             |                              |                                    |
| Notes for this C                                          | rder                                        |                                    |                              |                         | Order T                      | otals                |             |                              |                                    |
| Status<br>Processing                                      | *                                           |                                    |                              |                         | Subtotal                     |                      |             |                              | <b>US\$57,00</b><br>[\$223.479,90] |
| Comment                                                   | Comment                                     |                                    |                              |                         |                              |                      |             |                              | US\$99,00<br>[\$388.149,30]        |
|                                                           |                                             |                                    |                              | le                      | Grand Te                     | ətal                 |             |                              | US\$156,00<br>[\$611.629,20]       |
| Notify Customer Visible on Storefi                        |                                             |                                    |                              | Total Pa                | id                           |                      |             | US\$156,00<br>[\$611.629,20] |                                    |
| Submit Comment                                            |                                             |                                    |                              |                         | Total Re                     | funded               |             |                              | US\$0,00<br>[\$0,00]               |
| 17/09/2021 4:51:37 p.<br>The customer earned 57           | m.   Processing  <br>7 Reward points for th | Customer Not Notified<br>is order. |                              |                         | Total Du                     | e                    |             |                              | US\$0,00<br>[\$0,00]               |
| 17/09/2021 4:45:51 p.                                     | m. Pending Paym                             | ent Customer Notifie               | ed                           |                         |                              |                      |             |                              |                                    |

Detalle de la orden

#### Widget & Modal - Detalle de Producto

En ADDI queremos ayudarte a mejorar la tasa de conversión y el ticket promedio de tu comercio. Incluyendo este widget podrás darle a conocer a tus clientes la opción de pago a cuotas, afectando positivamente su intención de compras, y naturalmente fomentando órdenes más grandes y la inclusión de productos adicionales al carrito.

Puedes usar este widget en diferentes puntos de la experiencia de compra de tu comercio y este cargará de manera dinámica el valor mínimo de la cuota mensual para el precio del producto tal como se ve en el ejemplo.

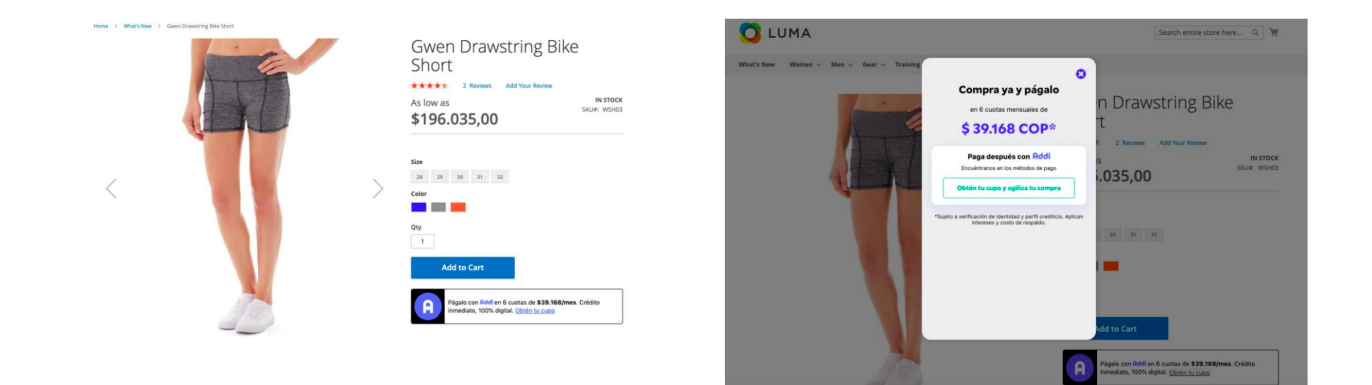

En el panel de administración, haz clic en la pestaña Widget Styles Configuration

| Widget Active<br>[store view]              | Si          |
|--------------------------------------------|-------------|
| Border Color<br>[store view]               | black       |
| Border Radius<br>[store view]              | 5px         |
| Font Color<br>[store view]                 | black       |
| Font Family<br>[store view]                | system-ui   |
| Font Size<br>[store view]                  | 14px        |
| Addi icon Background color<br>[store view] | black       |
| Widget Background color<br>[store view]    | transparent |
| Margin<br>[store view]                     | 8рх 0рх     |
| Logo Addi Blank<br>[store view]            | Si          |

O Widget Styles Configuration

En el panel de administración, haz clic en la pestaña **Modal Styles Configuration**. Si lo ves pertinente, puedes editar el look & feel del widget para que se ajuste mejor al de tu e-commerce. Para hacerlo, por favor configura los siguientes parámetros adicios:

| ⊘ Modal Styles Configuration            |             |
|-----------------------------------------|-------------|
| Background Color<br>[store view]        | #eee        |
| Font Color<br>[store view]              | black       |
| Font Family<br>[store view]             | system-ui   |
| Price Color<br>[store view]             | #3c65ec     |
| Banner Background Color                 | #4cbd99     |
| Banner Font Color                       | white       |
| Modal Background Color                  | white       |
| Modal Button Border Color               | #4cbd99     |
| Button Border Radius                    | 5px         |
| [store view]<br>Button Background Color | transparent |
| [store view]                            |             |
| Button Font Color<br>[store view]       | #4cbd99     |

#### Manual to customize widget and modal

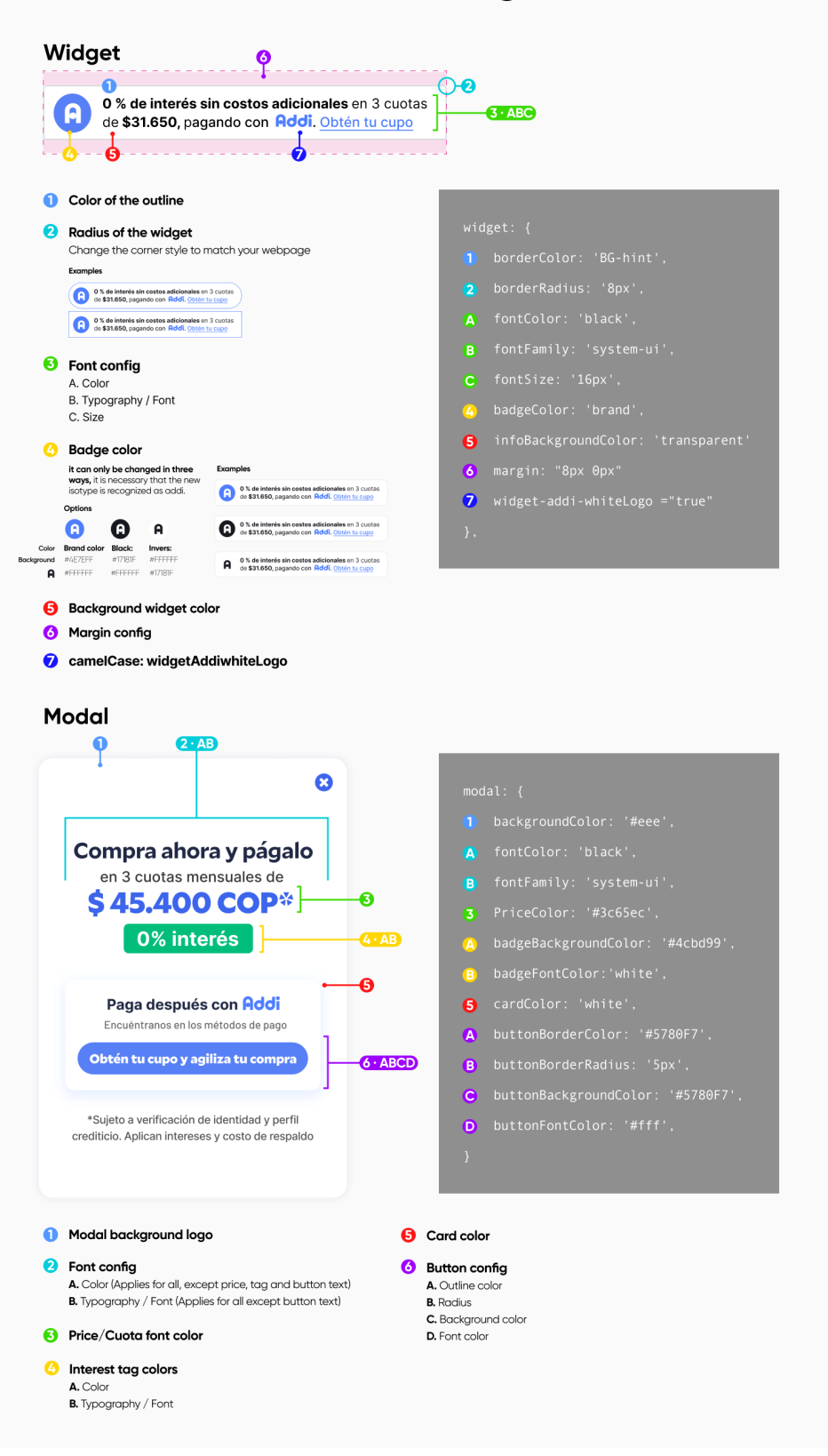